## **GFI** LanGuard<sup>®</sup>

## Installation of SQL Express 2008 R2 for GFI LanGuard

## **GFI LanGuard®**

Prepared by the Product Management Team at New Boundary Technologies in June 2013 for the launch of GFI LanGuard.

**Contact us today!** 

New Boundary Technologies 3433 Broadway Street N.E., Suite 150 Minneapolis, MN 55413 United States Phone: 612-379-3805 info@newboundary.com | www.newboundary.com

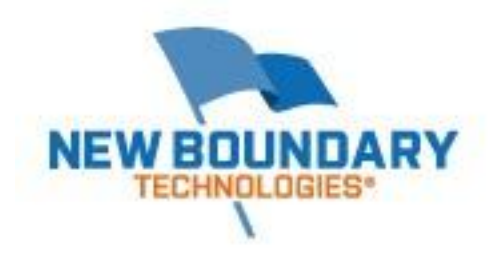

This document covers the recommended installation of SQL Express 2008 R2 as the backend database for GFI LanGuard. These instructions will assist you in installing SQL Express 2008 R2 using SQL authentication account. It will also configure all users that would fall into the Local Administrators group to be Administrators over SQL (SysAdmin). Your organization may have its own requirements for installing and securing SQL or SQL Express; if so, follow those.

First you'll need to download and install SQL 2008 R2 with Management Tools. Use the link below to download the correct version for your Server, paying attention to 32-bit vs. 64-bit.

http://www.microsoft.com/en-us/download/details.aspx?id=22985

Once you've downloaded the correct version of SQL Express 2008 R2, launch the installer on the server where you plan to install GFI LanGuard. When you launch the installer for SQL Express2008 R2 you'll see the following screen, choose *Run*.

| Open File - Security Warning |                                                                                                    |   |  |
|------------------------------|----------------------------------------------------------------------------------------------------|---|--|
| Do you                       | u want to run this file?                                                                                                    |   |  |
|                              | Name:ith Management Tools\SQLEXPRWT_x64_ENU.exe<br>Publisher: <u>Microsoft Corporation</u>                                                                           |   |  |
|                              | Type: Application                                                                                                    |   |  |
|                              | From: \\mendel\downloads\microsoft\SQL\2008 R2 Expre                                                                                                    |   |  |
|                              | Run Cancel                                                                                                    | ] |  |
| <b>⊠</b> Al <u>w</u> a       | ays ask before opening this file                                                                                                    |   |  |
|                              | While files from the Internet can be useful, this file type can potentially harm your computer. Only run software from publishers you trust. <u>What's the risk?</u> |   |  |

Next you'll see a screen labeled SQL Server Installation Center. Pick the option "New Installation or add features to an existing installation."

| 🚼 SQL Server Installation Center |                                                                                                    |
|----------------------------------|----------------------------------------------------------------------------------------------------|
| Planning<br>Installation         | New installation or add features to an existing installation.<br>Launch a wizard to install SQL Server 2008 R2 in a non-clustered environment or to add features to<br>an existing SQL Server 2008 R2 instance. |
| Tools Resources                  | <ul> <li>Upgrade from SQL Server 2000, SQL Server 2005 or SQL Server 2008</li> <li>Launch a wizard to upgrade SQL Server 2000, SQL Server 2005 or SQL Server 2008 to SQL Server 2008 R2.</li> </ul>             |
| Advanced Qptions                 | Search for product updates<br>Search Microsoft Update for SQL Server 2008 R2 product updates.                                                                                                    |
|                                  |                                                                                                    |
|                                  |                                                                                                    |
|                                  |                                                                                                    |
|                                  |                                                                                                    |
| Marcader                         |                                                                                                    |
| SQL Server 2008 R2               |                                                                                                    |

Accept the EULA for Microsoft SQL Express 2008 R2.

| SQL Server 2008 R2 Setup             |                                                                                                    |
|--------------------------------------|----------------------------------------------------------------------------------------------------|
| To install SQL Server 2008           | R2, you must accept the Microsoft Software License Terms.                                                                                                    |
| License Terms<br>Setup Support Files | MICROSOFT SOFTWARE LICENSE TERMS<br>MICROSOFT SQL SERVER 2008 R2 EXPRESS WITH TOOLS<br>MICROSOFT SQL SERVER 2008 R2 EXPRESS WITH ADVANCED SERVICES<br>These license terms are an agreement between Microsoft Corporation (or based on where you                                                               |
|                                      | <ul> <li>live, one of its affiliates) and you. Please read them. They apply to the software named above, which includes the media on which you received it, if any. The terms also apply to any Microsoft</li> <li>updates,</li> <li>supplements,</li> </ul>                                                  |
|                                      | Internet-based services, and     support services                                                                                                    |
|                                      | <ul> <li>I accept the license terms.</li> <li>Send feature usage data to Microsoft. Feature usage data includes information about your hardware configuration and how you use SQL Server and its components.</li> <li>See the Microsoft SQL Server 2008 R2 Privacy Statement for more information.</li> </ul> |
|                                      | < Back Next > Cancel                                                                                                    |

Continuing with the installation, you'll next pick the features to be installed. We've unselected SQL Client Connectivity SDK, and one could probably also unselect SQL Server Replication. You'll also be able to choose the path for SQL on this screen of the install wizard.

| Setup Support Rules       Eeatures:       Description:         Feature Selection       Installation Rules       Installation Rules       Server Replication         Installation Rules       Server Configuration       Server Replication       Server Replication         Server Configuration       Server Replication       Shared Features       Server Replication         Database Engine Configuration       SQL Server Replication       multiple instances on a computer         Installation Configuration Rules       SQL Clent Connectivity SDK       Redistributable Features       Setter Section         Installation Progress       Complete       Select <u>A</u>    <u>Unselect All</u> | SQL Server 2008 R2 Setup<br>Feature Selection<br>Select the Express with Advance                                                                                                    | l Services features to install.                                                                                                    |                                                                                                    |
|----------------------------------------------------------------------------------------------------|----------------------------------------------------------------------------------------------------|----------------------------------------------------------------------------------------------------|----------------------------------------------------------------------------------------------------|
| Select All       Unselect All         Shared feature directory:       C:\Program Files\Microsoft SQL Server\         Shared feature directory (x86);       C:\Program Files (x86)\Microsoft SQL Server\                                                                                                    | Setup Support Rules<br>Feature Selection<br>Installation Rules<br>Instance Configuration<br>Disk Space Requirements<br>Server Configuration<br>Database Engine Configuration<br>Error Reporting<br>Installation Configuration Rules<br>Installation Progress<br>Complete | Eeatures:                                                                                                    | Description:<br>Server features are instance-<br>aware and have their own<br>registry hives. They support<br>multiple instances on a computer |
|                                                                                                    |                                                                                                    | Select All         Unselect All           Shared feature directory:         C:\Program Files\Vicrosoft SQL Server\           Shared feature directory (x86):         C:\Program Files (x86)\Vicrosoft SQL Server\ | er\                                                                                                    |

In the window titled Instance Configuration, either keep the default of SQL Express or change it to LanGuard or some other appropriate name. We have chosen to create an instance named LanGuard.

| 🍀 SQL Server 2008 R2 Setup                                                                                                    |                                                                                                    |                                                                          |                                             |                   | <u>_                                    </u> |
|----------------------------------------------------------------------------------------------------|----------------------------------------------------------------------------------------------------|--------------------------------------------------------------------------|---------------------------------------------|-------------------|----------------------------------------------|
| Instance Configuration<br>Specify the name and instance ID for                                                                                                    | r the instance of SQL Serv                                                                                                    | er. Instance ID become                                                   | s part of the installation                  | on path.          |                                              |
| Setup Support Rules<br>Feature Selection<br>Installation Rules<br>Instance Configuration<br>Disk Space Requirements<br>Server Configuration<br>Database Engine Configuration<br>Error Reporting<br>Installation Configuration Rules<br>Installation Progress<br>Complete | C Default instance<br>Named instance:<br>Instance ID:<br>Instance root directory<br>SQL Server directory:<br>Installed instances:<br>Instance Name | LanGuard<br>LanGuard<br>: C:\Program Files\Micro<br>C:\Program Files\Mic | rosoft SQL Server\<br>rosoft SQL Server\MSS | SQL10_50.LanGuard |                                              |
|                                                                                                    |                                                                                                    |                                                                          | < Back                                      | Next > Canc       | el Help                                      |
|                                                                                                    |                                                                                                    |                                                                          | < <u>B</u> ack                              |                   |                                              |

On the Server Configuration window for the SQL Express 2008 R2 installation, enable SQL Server Browser. By default this is not enabled.

| 🍀 SQL Server 2008 R2 Setup                                                                                                |                                                                                 |                                    |                               |                                                            |
|----------------------------------------------------------------------------------------------------|---------------------------------------------------------------------------------|------------------------------------|-------------------------------|------------------------------------------------------------|
| Server Configuration                                                                                                    |                                                                                 |                                    |                               |                                                            |
| Specify the service accounts and coll                                                                                     | ation configuration.                                                            |                                    |                               |                                                            |
| Setup Support Rules<br>Feature Selection<br>Installation Rules<br>Instance Configuration                                  | Service Accounts Collation<br><u>Microsoft recommends that you u</u><br>Service | ise a separate account for each Si | QL Server service<br>Password | e.<br>Startup Type                                         |
| Disk Space Requirements                                                                                                   | SQL Server Database Engine                                                      | NT AUTHORITY WETWOR                |                               | Automatic 💌                                                |
| Server Configuration                                                                                                    | SQL Server Browser                                                              | NT AUTHORITY LOCAL S               |                               | Disabled 💌                                                 |
| Database Engine Configuration<br>Error Reporting<br>Installation Configuration Rules<br>Installation Progress<br>Complete |                                                                                 | <u>U</u> se the sa                 | me account for a              | Automatic<br>Disabled<br>Marual<br>all SQL Server services |
|                                                                                                    |                                                                                 | < <u>B</u> ack                     | <u>N</u> ext >                | Cancel Help                                                |

On the next screen enable Mixed Mode (SQL Server authentication and Windows authentication). New Boundary Technologies recommends enabling SQL Authentication as the method of connectivity that GFI LanGuard. However, some organizations do not want this enabled; always follow your corporate standards.

We also recommend adding the Local Administrators Group as SQL Server administrators. Again, follow your company policy if it differs from this recommendation.

| 🍀 SQL Server 2008 R2 Setup                                                                                                    |                                                                                                    |
|----------------------------------------------------------------------------------------------------|----------------------------------------------------------------------------------------------------|
| Database Engine Config<br>Specify Database Engine authentic                                                                                                    | juration ation security mode, administrators and data directories.                                                                                                    |
| Setup Support Rules<br>Feature Selection<br>Installation Rules<br>Instance Configuration<br>Disk Space Requirements<br>Server Configuration<br>Database Engine Configuration<br>Error Reporting<br>Installation Configuration Rules<br>Installation Progress<br>Complete | Account Provisioning       Data Directories       FILESTREAM         Specify the authentication mode and administrators for the Database Engine.       Authentication Mode            • Windows authentication mode         • Mixed Mode (SQL Server authentication and Windows authentication)       Specify the password for the SQL Server system administrator (sa) account:.         Enter password:       •••••••••         Cgnfirm password:       •••••••         Specify SQL Server administrators       SQL Server administrators         BUILTINVAdministrators (Administrators)       SQL Server administrators         Add Qurrent User       Add |
|                                                                                                    | < <u>B</u> ack <u>N</u> ext > Cancel Help                                                                                                    |

The rest of the installation is not specific to how SQL Express 2008 R2 will be installed, and we recommend you take the defaults to finish the installation.

If you have questions during the installation, please contact New Boundary Technologies' Technical Support group at 612-379-1851 or support@newboundary.com.